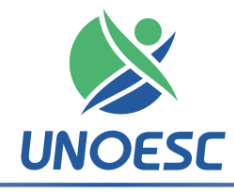

## Universidade do Oeste de Santa Catarina

## HOMOLOGAÇÃO DE RESULTADO EDITAL Nº 38/UNOESC-R/2012 - SEGUNDA CHAMADA

O professor Aristides Cimadon, Reitor da Universidade do Oeste de Santa Catarina – UNOESC, através de suas atribuições regimentais e estatutárias, homologa os requerimentos de vagas deferidos para o Curso de Informática Licenciatura e para o Curso Superior de Tecnologia em Processos Gerenciais, oferecido na modalidade a distância, de acordo com o Edital nº 38/UNOESC-R/2012.

# 1. DA MATRÍCULA E DO VALOR DA PARCELA

**1.1** O valor das parcelas equivale ao número de créditos especificados pelo acadêmico na matrícula, multiplicado pelo valor do crédito, conforme Portaria nº 152/Unoesc-R/2011 e Portaria nº 76/Unoesc-R/2012.

**1.2** A matrícula no Curso de Informática Licenciatura e no Curso Superior de Tecnologia em Processos Gerenciais, modalidade a distância, deverá ser realizada no período de **17 a 20 de agosto de 2012.** 

**1.3** Para fazer a matrícula, o candidato deverá observar e cumprir os seguintes procedimentos:

- a) Acessar o Portal da Unoesc com o código de aluno de acordo com a relação do item 3, para registrar a senha conforme o item 2.3;
- b) Confirmar a matrícula nos componentes curriculares e imprimir o boleto de matrícula com vencimento em 20 de agosto de 2012.
- c) Pagar o boleto bancário em qualquer agência até a data de vencimento.

**1.4** O candidato com inscrição deferida que não efetuar a matrícula nos dias mencionados perderá o direito à vaga, podendo ser substituído pelo candidato seguinte na ordem de classificação.

**1.5** Os candidatos selecionados e que confirmarem a sua matrícula no Curso Superior de Tecnologia em Processos Gerenciais deverão comparecer à aula inaugural do Curso.

**1.6** Será considerada nula, para todos os efeitos, a matrícula realizada sem observância ao disposto no Edital nº 38/Unoesc-R/2012, no Regimento da Unoesc e na legislação em vigor.

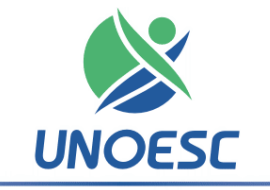

# Universidade do Oeste de Santa Catarina

#### 2. PROCEDIMENTOS PARA MATRÍCULA ONLINE:

2.1 Verifique na listagem do item 3 o seu código de aluno.

**2.2** Se você já foi aluno da instituição vá para o item "2.4", senão siga os passos descritos no item 2.3.

**2.3** Para cadastrar a **senha on line**, acesse a página inicial da Unoesc (<u>www.unoesc.edu.br</u>) e clique no item Cadastrar/Trocar Senha no canto superior direito da página e cadastre a sua senha.

**2.4** Na página inicial da Unoesc (**www.unoesc.edu.br**), na caixa "Acesso ao Portal de Ensino", no campo "código" informe seu código e no campo "senha" digite sua senha.

**2.5** Acessado o Portal de Ensino, localize na barra o módulo **Espaço Acadêmico** e clique sobre ele.

2.6 Na lateral esquerda (barra de ferramentas), clique no item Matrícula.

2.7 Na página de matrícula, atualize os seus dados e confirme pressionando o botão "Atualizar e Prosseguir Matrícula".

2.8 Inclua as disciplinas a serem cursadas no semestre 2012/2.

2.9 Em "Opções Financeiras" clique em Solicitar Matrícula.

2.10 Após a solicitação, imprima o seu boleto e efetue o pagamento.

Os candidatos selecionados que não conseguirem efetuar a sua matrícula online (seguindo as orientações acima) devem entrar em contato com a Secretaria Acadêmica da Unoesc Campus de Joaçaba por meio do fone (49) 3551-2015.

#### 3. Da relação nominal dos candidatos chamados para a matrícula:

Curso: Superior de Tecnologia em Processos Gerenciais

Pedido de Vaga por Portador de Diploma de Nível Superior:

| 9234  | Gustavo Deon                |
|-------|-----------------------------|
| 16571 | Maria Aparecida Sena Soares |

Joaçaba, 16 de agosto de 2012.

Prof. Dr. Aristides Cimadon Reitor da Unoesc